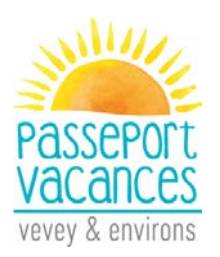

Afin de faciliter l'inscription de votre enfant au Passeport Vacances de Vevey et environs, nous vous prions d'utiliser cette marche à suivre tout au long de votre démarche.

Nous vous rappelons les échéances suivantes :

- Paiement avant le 9 mai sur notre CCP 18-25560-2 (iban CH88 0900 0000 1802 5560 2)
  en indiquant bien le nom et le prénom de l'enfant.
- > Inscription et finalisation des choix avant le 9 mai.
- > Renvoi du mail signé avec les choix par courrier A avant le 22 mai.
- > Vous recevez un mail avec les activités attribuées.
- Les 29 et 30 mai rendez-vous pour la bourse aux places restantes. Attention, le nombre maximum d'activités est de 7 pour un petit passeport et de 14 pour un grand.
- > Fin juin, vous recevez à la maison le passeport définitif de votre enfant par courrier.

Bienvenue sur Groople.

Pour que tout se passe bien, nous vous avons concocté cette marche à suivre, vous verrez c'est très facile.

Commencez par cliquer sur « créer un compte ».

| gro | Se connecter Disponibilité Choix Fin                                                                          |
|-----|----------------------------------------------------------------------------------------------------|
| ple | Passeport Vacances de Vevey & environs 2017                                                                   |
|     | Nom d'utilisateur    Mot de passe  Mot de passe                                                               |
|     | Pas encore de compte pour Passeport Vacances de Vevey & environs 2017 ?<br>Créez un compte Groopie en premier |
| 62  | Perdu le mot de passe pour Passeport Vacances de Vevey & environs 2017 ?<br>Passwort zurücksetzen             |

Entrez les coordonnées demandées.

Dans les champs « téléphone d'urgence », entrez les numéros de natel d'une **personne atteignable durant les activités de l'enfant.** 

N'oubliez pas de prendre note du nom d'utilisateur et du mot de passe que vous avez choisis, ils vous permettront de retourner sur le compte de votre enfant.

| Prénom                                   | Prénom                   |     |             |
|------------------------------------------|--------------------------|-----|-------------|
| Nom                                      | Nom                      |     |             |
| Nom d'utilisateur                        | Nom d'utilisateur        |     |             |
| Mot de passe                             | Mot de passe             |     |             |
| Confirmation du mot de passe             | Confirmation du mot de p | ass |             |
| E-mail                                   | E-mail                   |     |             |
| Année de naissance                       | <b></b>                  |     | VOTRE       |
| Adresse (rue et numéro) (facultatif)     |                          |     | propre      |
| Commune                                  | [                        | *   | adresse e-  |
| Suite Téléphone d'urgence 1 (facultatif) |                          |     | mail et non |
| Téléphone d'urgence 2 (facultatif)       |                          |     | celle de    |
| Taille du passeport                      | [                        | T   | voue emani  |
| Accueil élargi (facultatif)              | •                        |     |             |
| nregistrer Annuler                       |                          |     |             |

Lorsque vous avez enregistré, cette page s'affiche.

Allez dans votre messagerie.

| gr           | Se connecter Disponibilité Choix Fin                                                                                                    |
|--------------|----------------------------------------------------------------------------------------------------|
| ple          | Passeport Vacances de Vevey & environs 2017                                                                                                    |
|              | Votre compte a été créé avec succès. Vous allez recevoir un e-mail qui nous permettra de vérifier que votre adresse est valide.<br>Veuillez suivre les instructions contenues dans cet e-mail pour passer au choix des activités.<br>Si vous ne le recevez pas, vérifiez qu'il n'ait pas atterri dans vos spams (courrier indésirable). |
|              | Nom d'utilisateur <b>Go</b> Nom d'utilisateur<br>Mot de passe Mot de passe                                                                                                    |
|              | Pas encore de compte pour Passeport Vacances de Vevey & environs 2017 ?<br>Créez un compte Groople                                                                                                    |
| <b>202</b> - | Perdu le mot de passe pour Passeport Vacances de Vevey & environs 2017 ?<br>Passwort zurücksetzen                                                                                                    |

## Vous devez avoir reçu ce mail. Cliquez sur le lien.

| De : Groople mailer - DO NOT REPLY [mailto:noreply@groople.ch] De la part de Groople                                                                              |
|----------------------------------------------------------------------------------------------------|
| Envoyé :                                                                                                    |
| A:<br>Objet : Validation du compte "votre compte"                                                                                                    |
| objett validation da compte                                                                                                    |
| Hello Nom Prénom de votre enfant !                                                                                                    |
| Cet e-mail vous est envoyé car quelqu'un - espérons vous - s'est enregistré à l'événement Passeport Vacances de Vevey & environs 2017 en utilisant cette adresse. |
| Veuillez cliquer sur le lien ci-dessous pour confirmer votre adresse e-mail et activer votre compte                                                               |
| https://app.groople.me:443/user/signup.htm?event=aaaaaaaaaaaaaaaaaaaaaaaaaaaaaaaaaaaa                                                                             |
| afin de pouvoir continuer votre inscription.                                                                                                    |

Si vous n'avez pas encore lu notre marche à suivre (en lien sur la page d'accueil de notre site internet), nous vous recommandons vivement de le faire avant de poursuivre.

Au cas où vous n'aviez pas l'intention de vous enregistrer, veuillez nous le faire savoir à info@passeportvacances.ch

Si vous ne l'avez pas reçu, et qu'il n'est pas dans vos spams, contactez-nous par téléphone ou par mail.

Si tout a bien marché, vous arrivez là !

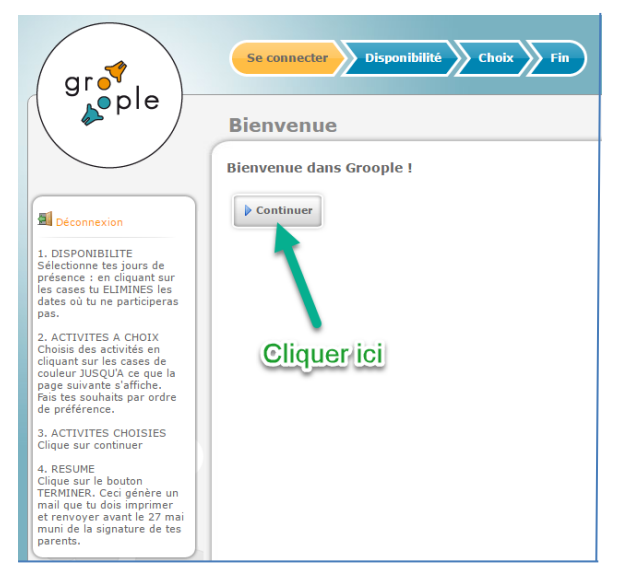

Etape importante !

Vous avez le choix d'inscrire votre enfant pour un petit passeport (1-2 semaines) ou un grand passeport (3-4 semaines).

**Décliquez** les semaines que vous ne voulez **pas** ainsi que les jours (ou  $\frac{1}{2}$  jours) où votre enfant ne pourra pas être présent.

Vert = jour ou demi-journée présent, rouge jour ou demi-journée absent.

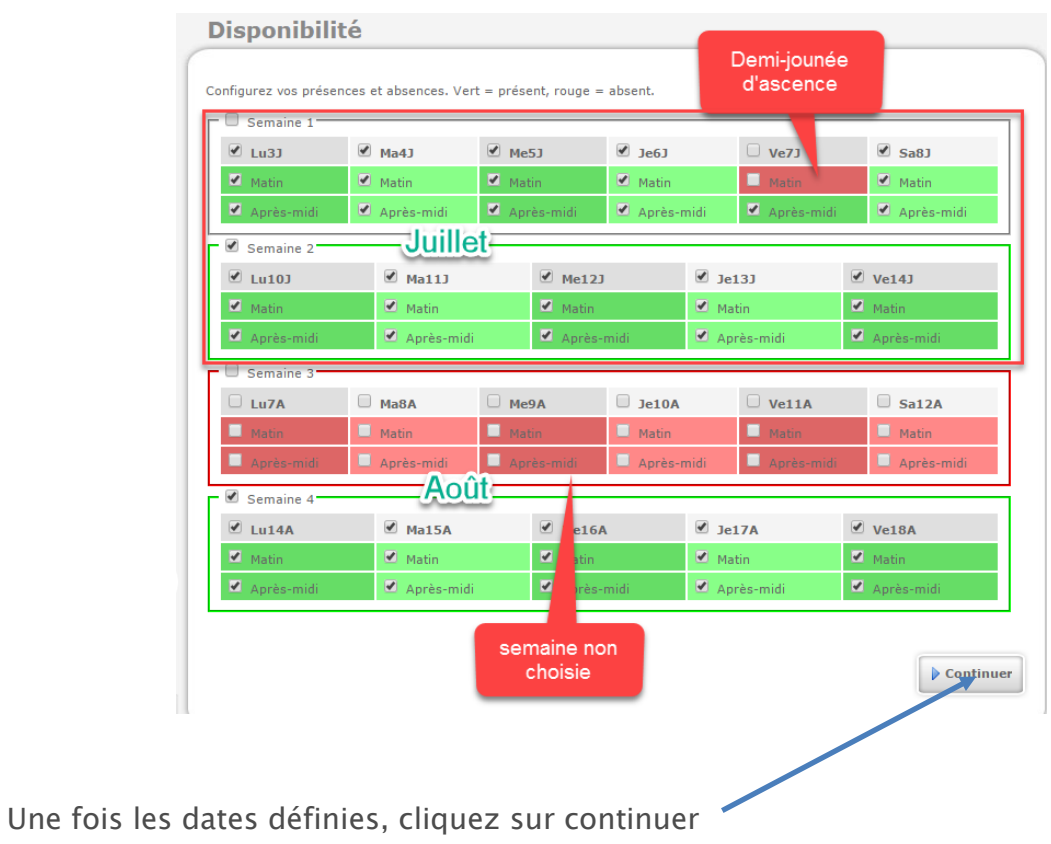

Entrez les **souhaits** de votre enfant en cliquant sur les bulles de couleur et en commençant par son activité préférée.

Regardez en bas de l'écran, les choix y figurent.

Les cases grises sont des activités qui ont lieu les jours où l'enfant est absent.

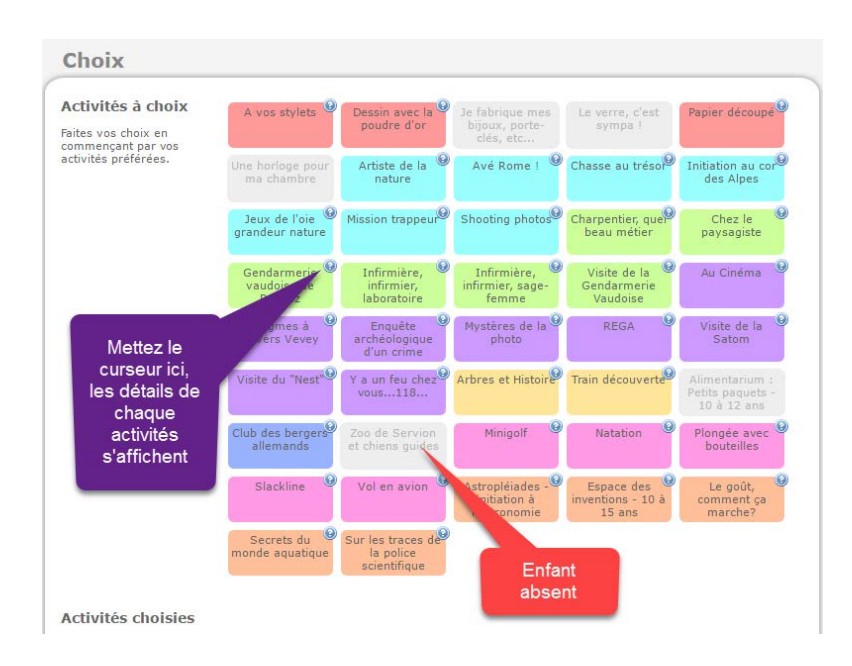

Le nombre d'activités à choisir dépend du nombre de jours de présence.

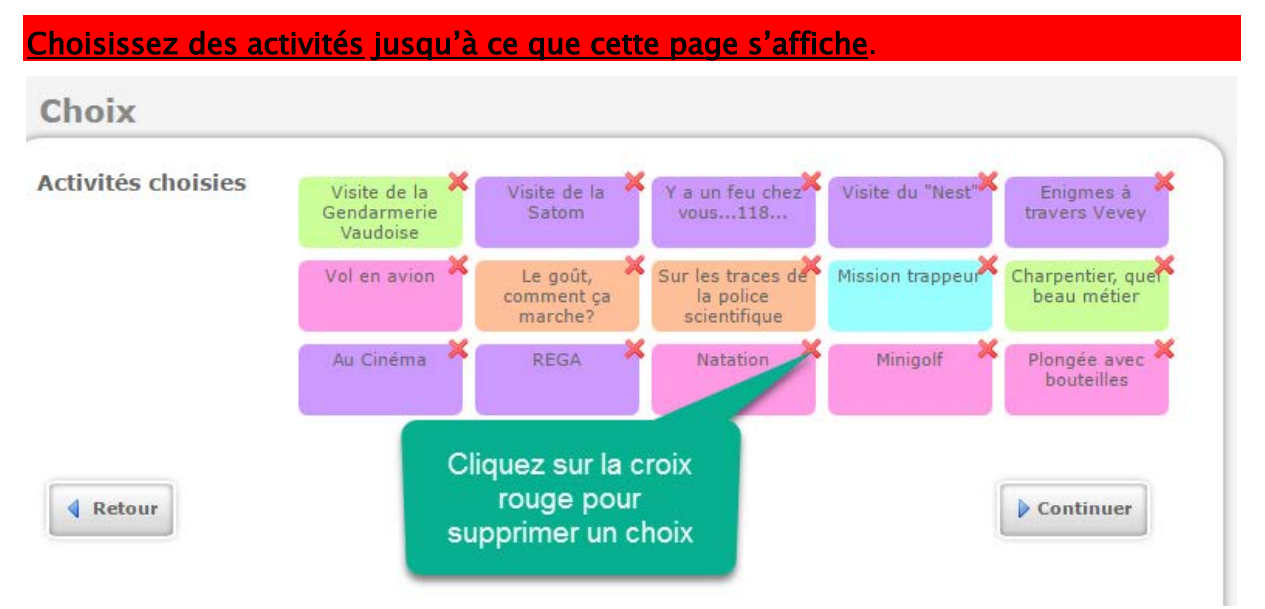

## Cliquez sur «continuer »

Tous les choix s'affichent. Vous pouvez toujours recommencer en cliquant sur « retour ». Sinon n'oubliez pas de cliquer sur « terminer ».

L'inscription de votre enfant est finalisée.

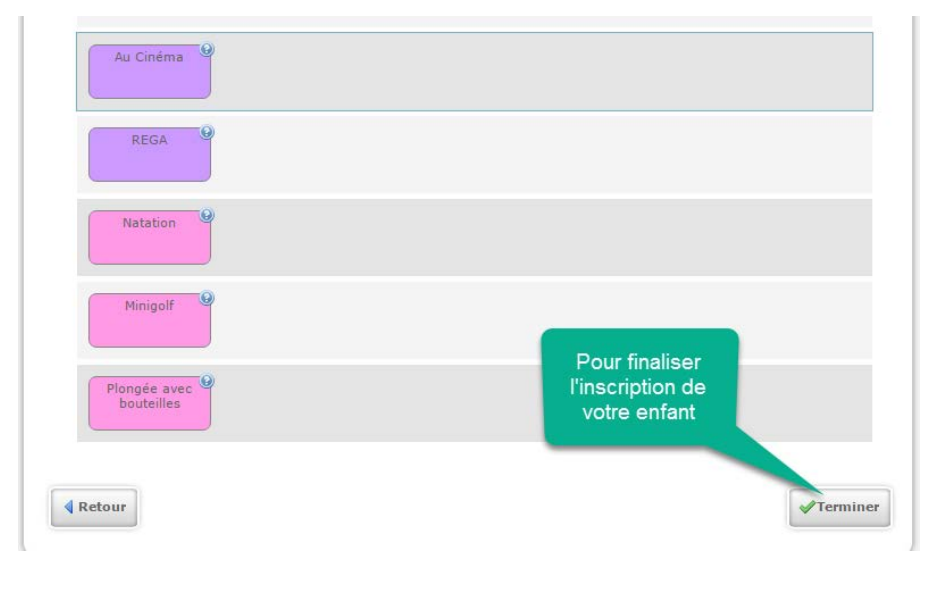

Le bouton « terminer » déclenche un nouvel e-mail. Veuillez l'imprimer, le signer et nous le renvoyer.

## Si vous n'avez rien reçu, contactez-nous.

Objet : Confirmation d'inscription

Hello Prénom Nom!

Juste un petit e-mail pour confirmer que tes souhaits ont bien été enregistrés.

Afin que ton inscription et tes désirs soient validés, il faut impérativement imprimer et faire signer cet e-mail par tes parents et le retourner avant le 22 mai par courrier A au Passeport vacances de Vevey, rue du Conseil 17, 1800 Vevey.

D'autre part, seules seront prises en compte les inscriptions qui auront été payées avant le 9 mai 2017 sur le compte CCP no 18-25560-2 (iban CH88 0900 0000 1802 5560 2) en indiquant bien ton nom et ton prénom. Une fois le tirage au sort effectué par notre programme informatique, tu recevras un mail avec les activités qui te sont attribuées entre le 22 et le 26 mai.

Pour les parents:

J'ai lu et j'accepte les conditions générales (www.passeportvacances.ch/renseignements/conditions-generales).

Date:

Signature:

| Bonne journée!

Grand (3-4 semaines, CHF 100.-)

Visite de la Gendarmerie Vaudoise
 Visite de la Satom
 Y a un feu chez vous...118...
 Visite du "Nest"
 Enigmes à travers Vevey
 Volen avion
 Le goût, comment ça marche?
 Sur les traces de la police scientifique
 Mission trappeur
 Charpentier, quel beau métier
 A u Cinéma
 ZI REGA
 Matation
 Misgolf
 Plongée avec bouteilles

Durant la période des inscriptions, vous pouvez vous connecter en tout temps sur le compte de votre enfant avec le nom d'utilisateur et le mot de passe introduits lorsque vous avez créé le compte puis en cliquant sur « go ».

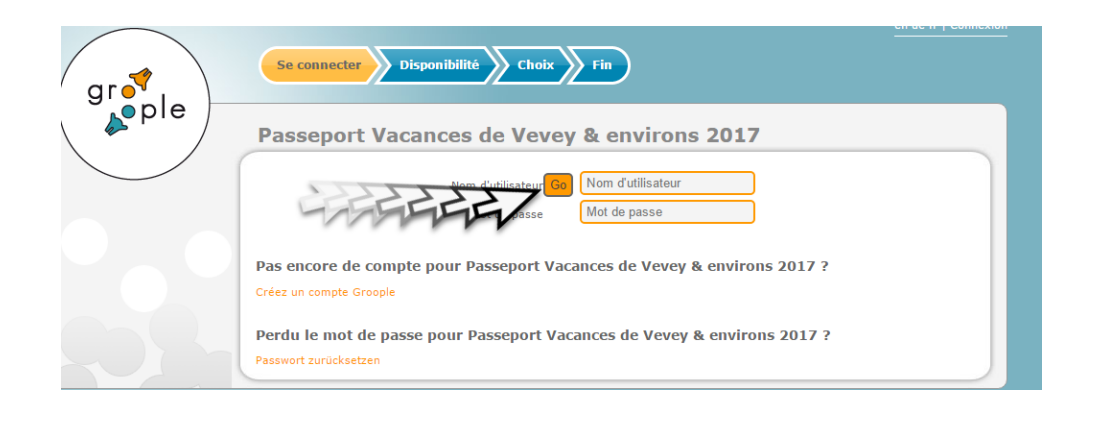

Entre le 22 et 24 mai, vous allez recevoir un mail avec les activités attribuées à votre enfant.

Vous pouvez complétez ce programme les 29 et 30 mai à la bourse aux places restantes. Attention : un petit passeport ne peut pas avoir plus de 7 activités et un grand 14.

En cas d'abus nous enlèverons les activités en trop.

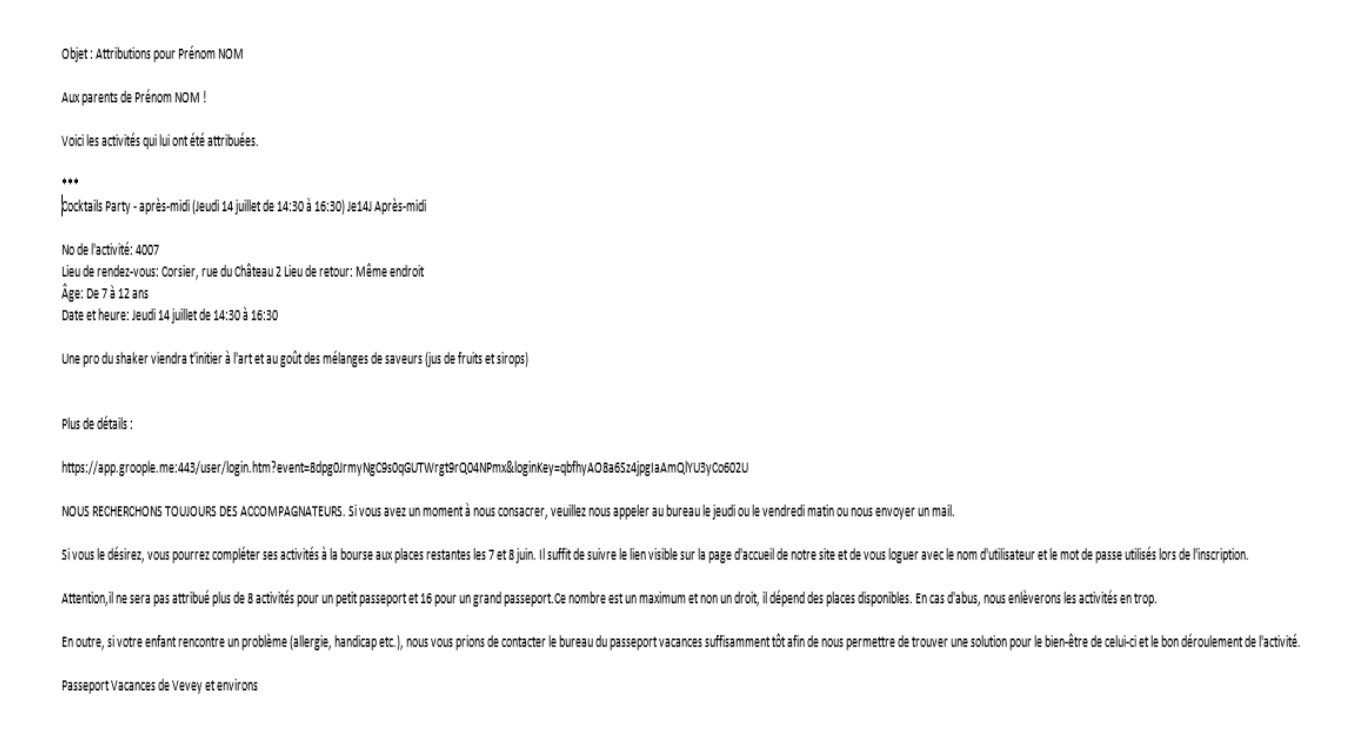

Une fois toutes ces étapes effectuées, vous allez recevoir par courrier, aux environs du 25 juin, un document papier qui résume toutes les activités attribuées à votre enfant. Veuillez noter que ce dernier ne peut se présenter qu'aux activités notées sur ce document, il se verra refuser l'accès à toutes les autres, même s'il reste de la place.

En outre, nous demandons à votre enfant de se présenter à <u>toutes</u> ses activités sauf raison majeure. En effet, une place lui est réservée ainsi qu'un billet de train si nécessaire. De plus, certaines personnes prennent congé afin de recevoir ou accompagner les enfants du passeport vacances. Si nous voulons pouvoir encore compter sur eux, jouez le jeu SVP !

Vous avez changé d'avis et vous ne voulez plus que votre enfant participe au Passeport vacances? Si c'est avant le 22 mai, envoyez-nous un e-mail, nous annulerons son inscription.

Après cette date, les inscriptions sont définitives et ne seront plus remboursées.